# Configuration des boutons de numérotation abrégée du téléphone IP Cisco avec CallManager 11.X

# Contenu

Introduction Conditions préalables Conditions requises Components Used Informations générales Configuration En tant qu'administrateur du serveur Cisco CallManager Numéros abrégés via la mobilité des numéros de poste Dépannage Vérification Informations connexes

### Introduction

Ce document décrit la procédure à suivre pour configurer le bouton de numérotation abrégée d'un téléphone IP Cisco avec Cisco CallManager.

### Conditions préalables

#### **Conditions requises**

Cisco vous recommande de savoir comment créer des utilisateurs et associer des périphériques aux utilisateurs.

Avant de configurer les boutons de numérotation abrégée sur un téléphone, vous devez vous assurer que votre modèle de bouton téléphonique est configuré pour prendre en charge les boutons de numérotation abrégée. Les téléphones IP Cisco 7970/7960/7940/7910 permettent la configuration des numéros abrégés par défaut.

Référez-vous à <u>Création d'utilisateurs, de téléphones et d'associations dans Cisco CallManager</u> pour plus d'informations.

#### **Components Used**

Les informations contenues dans ce document sont basées sur les versions de matériel et de logiciel suivantes :

Cisco CallManager 10.5.11.x

• Téléphone IP Cisco 7962

**Note**: Ce document peut également être utilisé pour d'autres versions de Cisco CallManager et d'autres modèles de téléphones IP.

The information in this document was created from the devices in a specific lab environment. All of the devices used in this document started with a cleared (default) configuration. If your network is live, make sure that you understand the potential impact of any command.

#### Informations générales

Les téléphones IP de Cisco ont des boutons que vous pouvez programmer pour composer un numéro lorsqu'on appuie sur ceux-ci. Par exemple, le modèle par défaut pour le téléphone IP Cisco 7962 dispose de quatre boutons pour la numérotation abrégée. Ces boutons peuvent être configurés par un utilisateur qui a été associé avec un téléphone IP ou par l'administrateur de serveur CallManager.

### Configuration

#### En tant qu'administrateur du serveur Cisco CallManager

L'administrateur du serveur Cisco CallManager peut modifier les boutons de numérotation abrégée de n'importe quel utilisateur en procédant comme suit :

**Note**: Le nombre maximal de numéros simplifiés pouvant être configurés est de quatre pour un 7962 et d'un pour un 7940. Il s'agit de la fonction prise en charge de ces téléphones. Vous ne pouvez pas avoir plus que ceux-ci configurés.

1. Connectez-vous à CallManager via Cisco Unified CM Administration.

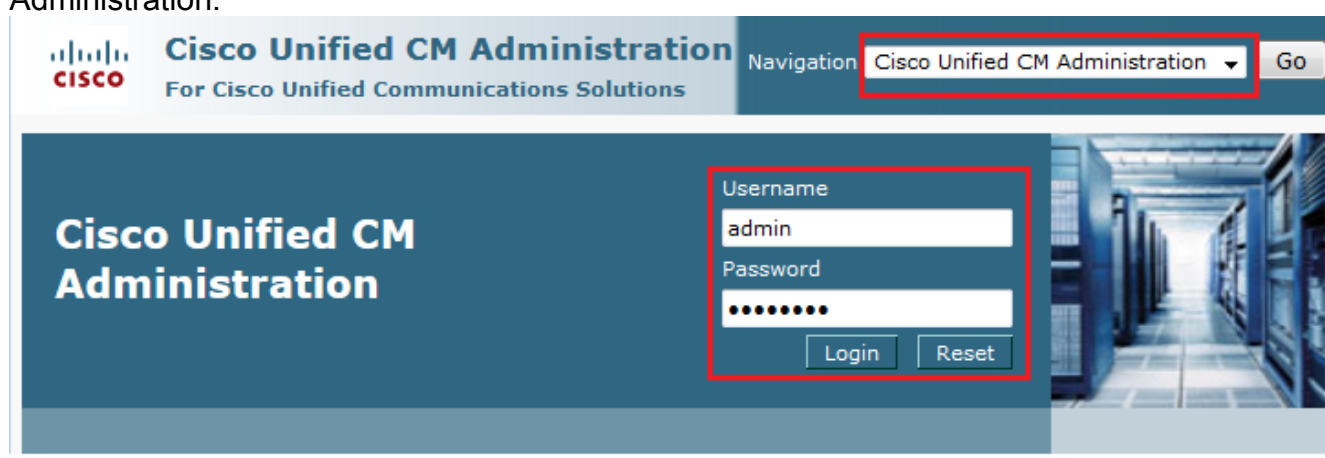

2. Choisissez **Device >** Phone.

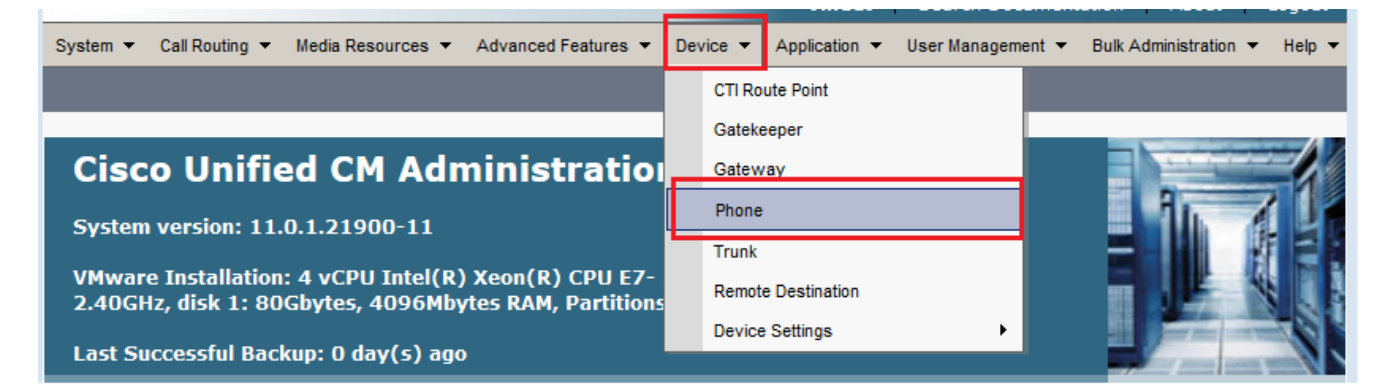

3. Entrez la chaîne de recherche du téléphone que vous souhaitez configurer (facultatif) et cliquez sur

| Rechercher.       |                  |              |                 |        |               |                                 |                                 |        |                   |       |        |
|-------------------|------------------|--------------|-----------------|--------|---------------|---------------------------------|---------------------------------|--------|-------------------|-------|--------|
| System 👻 Call Rou | ting 🔻 🛛 Media R | esources 🔻   | Advanced Featu  | es 🔻   | Device        | Application                     | <ul> <li>User Manage</li> </ul> | ment 🔻 | Bulk Administrati | on 🔻  | Help 🔻 |
| Find and List Pho | ones             |              |                 |        |               | Related Link                    | s: Actively L                   | ogged  | In Device Repo    | ort 👻 | Go     |
| Add New           |                  |              |                 |        |               |                                 |                                 |        |                   |       |        |
| Phone             |                  |              |                 |        |               |                                 |                                 |        |                   |       |        |
| Find Phone where  | Device Name      |              | ▼ begin         | s with | ▼ SEP<br>Sele | DC7B94F8C4B<br>oct item or ente | B Find<br>er search text        | i Cle  | ear Filter 🛛 🕂    |       | ]      |
|                   |                  | No active qu | ery. Please ent | er you | r search o    | riteria using th                | e options above                 | e.     |                   |       |        |

4. Cliquez sur le nom du périphérique téléphonique.

| Phone (1 - 1 )   | of 1)                  |               |                |                         |                                         | Rows pe              | er Page | 50 👻          |
|------------------|------------------------|---------------|----------------|-------------------------|-----------------------------------------|----------------------|---------|---------------|
| Find Phone where | Device Name            | ▼ b           | egins with     | ✓ SEPDC7B<br>Select ite | 94F8C4BB Find<br>m or enter search text | Clear Filter         | +       |               |
|                  | Device Name(Line)<br>▲ | Description   | Device<br>Pool | Device<br>Protocol      | Status                                  | IPv4 Address         | Сору    | Super<br>Copy |
| P 7962           | SEPDC7B94F8C4BB        | Auto 5017     | <u>Default</u> | SCCP                    | Registered with 10.106.123.123          | <u>10.106.123.85</u> | ß       | 1             |
| Add New Se       | lect All Clear All     | Delete Select | ted Rese       | et Selected             | Apply Config to Select                  | ed                   |         |               |

5. Cliquez sur **Ajouter un nouveau SD** dans le panneau de gauche du téléphone.

| Phone Configuration                                                                                         | Related Links: Back To Find/List Go                                                                                                    |
|----------------------------------------------------------------------------------------------------|----------------------------------------------------------------------------------------------------|
| 🔚 Save 🗶 Delete 🗋 Copy 資 Reset 🧷 Apply                                                                      | Config 🖧 Add New                                                                                                    |
| Status<br>Status: Ready                                                                                     |                                                                                                    |
| Association<br>Modify Button Items<br>1 ems Line [1] - 5017 (no partition)<br>2 ems Line [2] - Add a new DN | Phone Type<br>Product Type: Cisco 7962<br>Device Protocol: SCCP<br>Real-time Device Status<br>Registration: Registered with Cisco Unified Communications Manager 10.106.123.123 |
| 3     Comparison       4     Comparison       5     Comparison                                              | IPv4 Address:       10.106.123.85         Active Load ID:       SCCP42.9-4-2SR1-1S         Download Status:       Unknown                                                       |
| 6     Cmin Add a new SD        Unassigned Associated Items       7     Cmin Add a new SD                    | Device Information           Device is Active           Device is trusted                                                                                                    |

Note: Si vous avez déjà configuré la numérotation abrégée, elle affiche le numéro. Pour

modifier cela, cliquez sur le numéro.

| Phone    | e Configuration                                 | Related Links: Back To Find/List - Go                                              |
|----------|-------------------------------------------------|------------------------------------------------------------------------------------|
| a s      | iave 🗙 Delete 📋 Copy 資 Reset 🧷 Apply            | Config 🖧 Add New                                                                   |
| Statu    | 15                                              |                                                                                    |
| <b>U</b> | Status: Ready                                   |                                                                                    |
| Asso     | Modify Button Items                             | Phone Type<br>Product Type: Cisco 7962<br>Device Protocol: SCCP                    |
| 1        | errs Line [1] - 5017 (no partition)             | Real-time Device Status                                                            |
| 3<br>4   | Com 111<br>Com Add a new SD                     | IPv4 Address:       10.106.123.85         Active Load ID:       SCCP42.9-4-2SR1-1S |
| 5        | ශ <u>ික Add a new SD</u><br>ශික Add a new SD    | Download Status: Unknown                                                           |
| 7        | Unassigned Associated Items<br>Com Add a new SD | Device is Active     Device is trusted                                             |

6. Configurez le numéro abrégé et le texte affiché dans la fenêtre contextuelle.

| Speed Dial Configuration for SEPDC | 7B94F8C4BB - Mozilla Firefox       |                                            |
|------------------------------------|------------------------------------|--------------------------------------------|
| (i) 🔒 https://10.106.123.123/ccmad | min/speedDialEdit.do?fkDevice=3449 | 9f8f-ff06-4df5-bf9a-0d9fa8059732&tkClass=1 |
| Speed Dial Configuration for SI    | EPDC7B94F8C4BB                     |                                            |
| 🔲 Save 🖳 Close 🢡 Help              |                                    |                                            |
| Status                             |                                    |                                            |
| i Status: Ready                    |                                    |                                            |
|                                    |                                    |                                            |
| Speed Dial (Button) Settings-      | Label                              |                                            |
| 1 111                              | Reception                          |                                            |
| 2 911                              | Emergency                          |                                            |
| 3                                  |                                    |                                            |
| 4                                  |                                    |                                            |
|                                    |                                    |                                            |
| Speed Dial (Abbreviated Dial)      | Settings                           |                                            |
| 5                                  | Label                              |                                            |
| 6                                  |                                    |                                            |
| 7                                  |                                    |                                            |
| 8                                  |                                    |                                            |
|                                    | л                                  |                                            |

7. Cliquez sur **Enregistrer** et **Fermer**.

| Speed Dial Configuration for  | SEPDC7B94F8C4BB - Mozilla Firefox                             | - • •                 |
|-------------------------------|---------------------------------------------------------------|-----------------------|
| (i) 🔒 https://10.106.123.123/ | ccmadmin/speedDialEdit.do?fkDevice=34499f8f-ff06-4df5-bf9a-0d | l9fa8059732&tkClass=1 |
| Speed Dial Configuration      | for SEPDC7B94F8C4BB                                           |                       |
| Save Close ?                  | Help                                                          |                       |
| Status<br>Status: Ready       |                                                               | Ē                     |
| Speed Dial (Button) Setti     | ngs                                                           |                       |
| Number                        | Label                                                         |                       |
| 1 111                         | Reception                                                     |                       |
| 2 911                         | Emergency                                                     |                       |

8. Cette opération réinitialise le téléphone. Vous pouvez maintenant voir le nom d'affichage de la numérotation abrégée sur l'écran du téléphone.

#### Numéros abrégés via la mobilité des numéros de poste

**Note**: La configuration de la substitution de postes de Cisco CallManager n'est pas traitée dans ce document. Référez-vous à la liste de contrôle de configuration de la substitution de poste de Cisco CallManager dans la note de fonction <u>de substitution de poste de Cisco</u> <u>CallManager</u> pour plus d'informations sur cette fonctionnalité.

Complétez ces étapes afin de configurer les numéros abrégés avec Cisco CallManager Extension Mobility :

- 1. Connectez-vous à CallManager avec les informations d'identification d'administration de CM.
- 2. Choisissez **Device > Device Setting > Device** 
  - Profile.

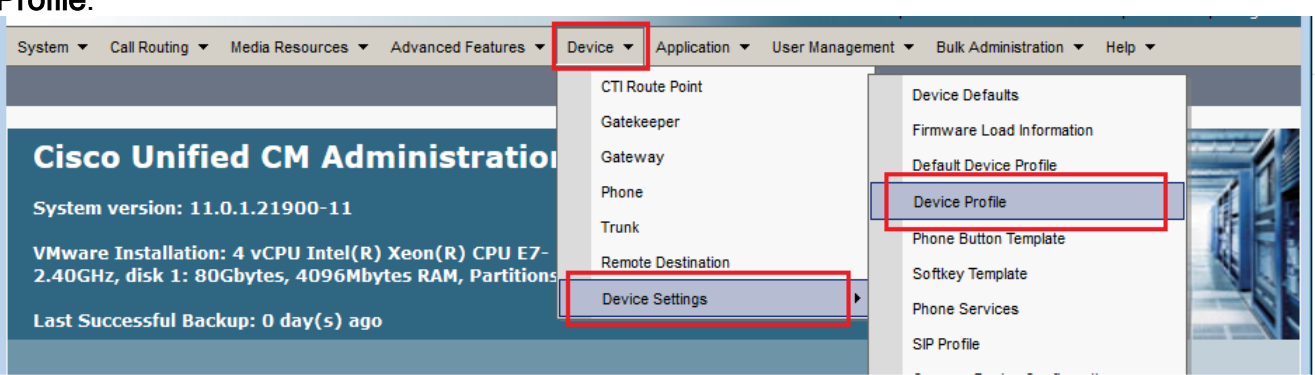

 Entrez la chaîne de recherche du profil (facultatif) et cliquez sur Rechercher.

| System 💌   | Call Routir | ng 🔻  | Media Resources | •     | Advanced Features               | •   | Device •    | •  | Application | •   | User Management | <b>-</b> | Bulk Administration |
|------------|-------------|-------|-----------------|-------|---------------------------------|-----|-------------|----|-------------|-----|-----------------|----------|---------------------|
| Find and   | List Devi   | ice P | rofiles         |       |                                 |     |             |    |             |     |                 |          |                     |
|            | lew         |       |                 |       |                                 |     |             |    |             |     |                 |          |                     |
|            |             |       |                 |       |                                 |     |             |    |             |     |                 |          |                     |
| Device     | Profile     |       |                 |       |                                 |     |             |    |             |     |                 |          |                     |
| Find Devic | e w         | here  | Profile Name    |       | <ul> <li>begins with</li> </ul> | ▼ E | xtension    | Мо | bility      |     | Find Clear I    | Filter   | - 4 -               |
|            |             |       | No active quer  | y. Pl | ease enter your s               | ear | ch criteria | us | ing the opt | ion | s above.        |          |                     |
| Add Ne     | w           |       |                 |       |                                 |     |             |    |             |     |                 |          |                     |

# 4. Cliquez sur le nom du

| prom.            |                          |                 |             |                   |         |
|------------------|--------------------------|-----------------|-------------|-------------------|---------|
| Find and         | List Device Profiles     |                 |             |                   |         |
| Add              | New Select All Clear All | Delete Selected |             |                   |         |
| -Status-         |                          |                 |             |                   | ]       |
| (i) 2 re         | ecords found             |                 |             |                   |         |
|                  |                          |                 |             |                   |         |
| Device           | e Profile (1 - 2 of 2)   |                 |             | Rows per Pa       | ge 50 🔻 |
| Find Dev<br>Prof | ice where Profile Name   | ✓ begins with ✓ |             | Find Clear Filter | + -     |
|                  | Name 🕈                   | Description     | Device Type | Profile Type      | Сору    |
|                  | Extension Mobility       |                 | Cisco 7962  | User Profile      | ß       |
|                  | fortest                  |                 | Cisco 7975  | User Profile      | ß       |
| C                |                          | Delete Selected |             |                   |         |

5. Cliquez sur **Ajouter un nouveau SD** dans le panneau de gauche du profil.

| Device      | e Profile Configuration                                | Related Lir                                             | nks: Back To Find/List 🔹 🕻                  | io |
|-------------|--------------------------------------------------------|---------------------------------------------------------|---------------------------------------------|----|
| 🔒 s         | ave 🗙 Delete 🗋 Copy 🕂 Add New                          |                                                         |                                             |    |
| Statu       | s<br>Status: Ready                                     |                                                         |                                             |    |
| Asso        | Modify Button Items                                    | - User Devic<br>Product<br>Type:<br>Device<br>Protocol: | e Profile Information<br>Cisco 7962<br>SCCP |    |
| 2<br>3<br>4 | Add a new DN         Add a new SD         Add a new SD | Device<br>Profile<br>Name*<br>Description               | Extension Mobility                          |    |
| 5<br>6      | අති Add a new SD<br>අති Add a new SD                   | User Hold<br>MOH Audio<br>Source                        | < None >                                    |    |

6. Configurez le numéro abrégé et le texte affiché dans la fenêtre contextuelle.

| Speed Dial Configuration f | or Extension Mobility  |   |
|----------------------------|------------------------|---|
| 🔒 Save 🖳 Close 🢡 H         | elp                    |   |
| Status<br>Status: Ready    |                        | E |
| Speed Dial (Button) Settin | gsLabel                |   |
| 1 111<br>2 911             | Reception<br>Emergency |   |
| 3                          |                        |   |
| - Speed Dial (Abbreviated  | Dial) Settings         |   |
| 5<br>6                     |                        |   |

7. Cliquez sur **Enregistrer** et

| Canad Dial Canfingation 6   | CEDDC7D04F8C4DD Marille Fireford                   |                              |
|-----------------------------|----------------------------------------------------|------------------------------|
| Speed Dial Configuration fo | or SEPUC/B94F8C4BB - Mozilia Firefox               |                              |
| 1) 		https://10.106.123.12  | /ccmadmin/speedDialEdit.do?fkDevice=34499f8f-ff06- | 4df5-bf9a-0d9fa8059732&tkCla |
| peed Dial Configuration     | o for SEPDC7B94F8C4BB                              |                              |
| 🔒 Save 🖳 Close 🢡            | Help                                               |                              |
| Status                      |                                                    |                              |
|                             |                                                    |                              |
| Status: Ready               |                                                    |                              |
|                             | ·                                                  |                              |
| speed Dial (Button) Set     | tings                                              |                              |
| Number                      | Label                                              |                              |
| 1 111                       | Reception                                          |                              |
| 2 911                       | Emergency                                          |                              |
|                             | i                                                  |                              |

8. Vous devez vous déconnecter et vous reconnecter afin de voir les numéros abrégés sur votre téléphone.

# Dépannage

Il n'existe actuellement aucune information de dépannage spécifique pour cette configuration.

# Vérification

Aucune procédure de vérification n'est disponible pour cette configuration.

### Informations connexes

- Les numéros abrégés ne s'affichent pas sur le module d'extension Cisco 7914
- <u>Assistance technique concernant la technologie vocale</u>
- <u>Assistance concernant les produits vocaux et de communications unifiées</u>
- Dépannage des problèmes de téléphonie IP Cisco
- Support et documentation techniques Cisco Systems